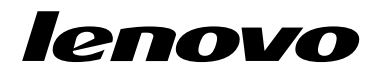

## Bruke settet med gjenopprettingsplater for Windows 7

**Merk:** Prosedyrene i denne publikasjonen kan endres. De mest oppdaterte gjenopprettingsprosedyrene får du ved å gå til http://www.lenovo.com/support/windows8downgrade.

Settet med gjenopprettingsplater består av disse brukerinstruksjonene og et sett med DVD-plater for følgende formål:

- Gjenopprette Lenovo<sup>®</sup>-maskinen din til den opprinnelige fabrikkonfigurasjonen for Windows 7<sup>®</sup>
- Konvertere en Windows 8 Pro-installasjon til Windows 7 Professional-operativsystemet slik det tillates av Windows 8 Pro-nedgraderingsrettigheter

| Platenavn                                    | Beskrivelse                                                                                                    | Merket<br>som |
|----------------------------------------------|----------------------------------------------------------------------------------------------------|---------------|
| Applications and<br>Drivers Recovery<br>Disc | Bruk denne platen når du skal starte<br>gjenopprettingsprosessen. Denne platen inneholder<br>gjenopprettingsprogrammet og forhåndsinstallerte<br>programmer og drivere som er unike for maskintypene<br>som er listet opp på plateetiketten. Ikke bruk denne platen<br>med andre maskiner. Hvis det er mer enn en <i>Applications</i><br><i>and Drivers Recovery Disc</i> i pakken din, starter du<br>gjenopprettingsprosessen med platen merket med Plate 1. | 1             |
| Operating System<br>Recovery Disc            | Denne platen inneholder operativsystemet Microsoft <sup>®</sup><br>Windows som er identifisert på plateetiketten.<br>Når du har startet gjenopprettingsprosessen, sier<br>gjenopprettingsprogrammet fra når du skal sette inn<br>Operating System Recovery Disc.                                                                                                    | 2             |
| Supplemental<br>Recovery Disc                | Denne platen inneholder ekstra innhold, for eksempel<br>oppdateringer til programvaren. Ikke alle sett med<br>gjenopprettingsplater blir levert med en <i>Supplemental</i><br><i>Recovery Disc</i> .                                                                                                    | 3             |

**Viktig:** Hvis du bruker settet med gjenopprettingsplater for å konvertere operativsystemet, er det svært viktig at du oppretter produktgjenopprettingsmedier i tilfelle du vil gjenopprette det gjeldende operativsystemet på datamaskinen en gang i fremtiden.

 Du oppretter gjenopprettingsmedier i Windows 8-operativsystemet ved å åpne Kontrollpanel og bytte til visningen Store ikoner eller Små ikoner. Klikk Gjenoppretting → Opprett en gjenopprettingsdriver. Følg instruksjonene på skjermen.

- Du oppretter Product Recovery-plater i Windows Vista<sup>®</sup>-operativsystemet ved å klikke på Start → Alle programmer → ThinkVantage → Opprett Product Recovery Media.
- Du oppretter Product Recovery Media på Windows XP-operativsystemet ved å klikke på Start → Alle programmer. Klikk deretter Lenovo ThinkVantage Tools → Factory Recovery-plater eller ThinkVantage → Opprett gjenopprettingsmedier.

## Før gjenopprettingsprosessen

**Merk:** Hvis du bruker dette settet med gjenopprettingsplater til å gjenopprette innholdet på harddisken til en fabrikkinstallert Windows 7-installasjon (inkludert Windows 7-operativsystemet, programmer og drivere), går du til "Utføre gjenopprettingsprosessen" på side 4.

Hvis datamaskinen er forhåndsinstallert med operativsystemet Windows 8 (64-bit) og du ønsker å konvertere operativsystemet til Windows 7-operativsystemet med dette settet med gjenopprettingsplater, gjør du som følger før du starter gjenopprettingsprosessen:

- Trykk på og slipp F1-tasten gjentatte ganger når du slår på maskinen. Når du hører flere lydsignaler eller ser et logoskjermbilde, slipper du F1-tasten. Programmet Setup Utility blir vist.
- 2. Fra Setup Utility-programmets hovedmeny velger du **Exit** eller **Restart**, og deretter velger du **OS Optimized Defaults → Disabled**.
- 3. Velg **Yes** i vinduet som vises for å bekrefte valget ditt, og trykk deretter Enter.
- 4. Gjør et av følgende:
  - Hvis du bruker en bærbar datamaskin i ThinkPad<sup>®</sup>-serien eller Lenovo V-, B-, K-, eller E-serien, trykker du F9, velger Yes i vinduet som åpnes for å bekrefte valget, og deretter trykker du Enter.

- Hvis du bruker en ThinkCentre<sup>®</sup>- eller ThinkStation<sup>®</sup>-maskin, går du videre til trinn 5.
- 5. Trykk på F10 for å lagre endringene og avslutte Setup Utility-programmet.
- 6. Fortsett med "Utføre gjenopprettingsprosessen" på side 4.

## Utføre gjenopprettingsprosessen

- 1. Du må ha en intern eller ekstern DVD-stasjon for å kunne bruke gjenopprettingsplatene.
- 2. Under gjenopprettingsprosessen slettes alle data på harddisken. Kopier viktige data eller personlige filer du vil beholde, til et utskiftbart medium eller en nettverksstasjon før du starter gjenopprettingsprosessen.

Slik gjenoppretter du maskinen til den opprinnelige fabrikkonfigurasjonen ved å bruke settet med gjenopprettingsplater:

- 1. Definer CD/DVD-stasjonen som første oppstartingsenhet i oppstartingssekvensen, ved å følge denne fremgangsmåten:
  - Trykk på og slipp F1-tasten gjentatte ganger når du slår på maskinen. Når du hører flere lydsignaler eller ser et logoskjermbilde, slipper du F1-tasten. Programmet Setup Utility blir vist.
  - b. Bruk piltastene til å velge **Startup**. Avhengig av hvilken maskinmodell du har, velger du **Primary Boot Sequence**, **Boot** eller **Startup Sequence**.
  - c. Velg CD/DVD-stasjonen som første oppstartingsenhet (First Boot Device) ved å følge instruksjonene og hjelpemeldingene på skjermen.
- 2. Sett inn Applications and Drivers Recovery Disc i DVD-stasjonen.

- Trykk på F10 for å lagre konfigurasjonsendringene i Setup Utility. Maskinen starter på nytt og gjenopprettingsprogrammet vises. Følg veiledningen på skjermen for å starte gjenopprettingen.
- 4. Velg språk og klikk på Neste.
- Les lisensbetingelsene. Hvis du godtar betingelsene, velger du Jeg godtar disse betingelsene og klikker på Neste. Hvis du ikke godtar betingelsene, følger du instruksjonene på skjermen.
- Hvis du installerer operativsystemet Windows 7 (64–bit), leser du meldingene på skjermen og velger deretter GPT-partisjonsstil eller MBR-partisjonsstil, etter eget ønske.
- 7. Klikk Ja, OK eller Neste i alle vinduer for å fortsette gjenopprettingsprosessen.
- Hvis du har en sekundær Applications and Drivers Recovery Disc, setter du den inn i DVD-stasjonen når du blir bedt om det, og klikker Ja eller OK for å fortsette gjenopprettingsprosessen.
- Sett inn Operating System Recovery Disc når du blir bedt om det og klikk Ja eller OK for å fortsette gjenopprettingsprosessen.
- Hvis du har en Supplemental Recovery Disc, setter du den inn når du blir bedt om det, og klikker på Ja. Hvis du ikke har en Supplemental Recovery Disc, klikker du på Nei.

**Merk:** Ikke alle sett med gjenopprettingsplater blir levert med en *Supplemental Recovery Disc.* 

11. Når alle data er kopiert fra den siste platen i settet og er behandlet, blir du bedt om å starte maskinen på nytt. Klikk **Ja** for å starte maskinen på nytt.

**Merk:** Resten av gjenopprettingsprosessen er automatisert. Datamaskinen kan starte på nytt flere ganger, og det er normalt hvis du ser at det ikke skjer noe på skjermen på opptil flere minutter.

- 12. Når gjenopprettingsprosessen er fullført, får du frem konfigureringsskjermbildet for Windows. Følg veiledningen på skjermen for å fullføre Windows-installeringen.
- 13. Når Windows-konfigureringen er ferdig, vil du kanskje gjenopprette den opprinnelige oppstartingssekvensen. Start Setup Utility-programmet og bruk deretter piltastene til å velge Startup. Avhengig av hvilken maskinmodell du har, velger du Primary Boot Sequence, Boot eller Startup Sequence. Gjenopprett deretter den originale oppstartssekvensen. Trykk på F10 for å lagre innstillingene og avslutte Setup Utility-programmet.

Merk: Når du har gjenopprettet harddiskstasjonen til de fabrikkinstallerte standardinnstillingene, er det mulig at du må installere enkelte enhetsdrivere på nytt.

Lenovo, Lenovo-logoen, ThinkCentre, ThinkPad, ThinkStation og ThinkVantage er varemerker for Lenovo i USA og/eller andre land. Microsoft, Windows og Windows Vista er varemerker for Microsoft-gruppen. Andre navn kan være varemerker for andre selskaper. Sluttbrukeren kan ikke låne ut, leie, lease, eller på annen måte overføre mediene som er levert for gjenopprettingsformål, til andre brukere unntatt slik det er tillatt i lisensavtalen for det aktuelle Produktet.

Tredje utgave (oktober 2012)

© Copyright Lenovo 2012.

MERKNAD OM BEGRENSEDE RETTIGHETER: Hvis data eller programvare blir levert i henhold til en GSA-kontrakt (General Services Administration), er bruk, reproduksjon eller avgivelse underlagt begrensningene i kontrakt nummer GS-35F-05925.

## 7 Bruke settet med gjenopprettingsplater for Windows 7

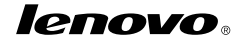

Delenummer: 0C55698

Printed in China

(1P) P/N: 0C55698

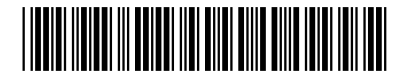